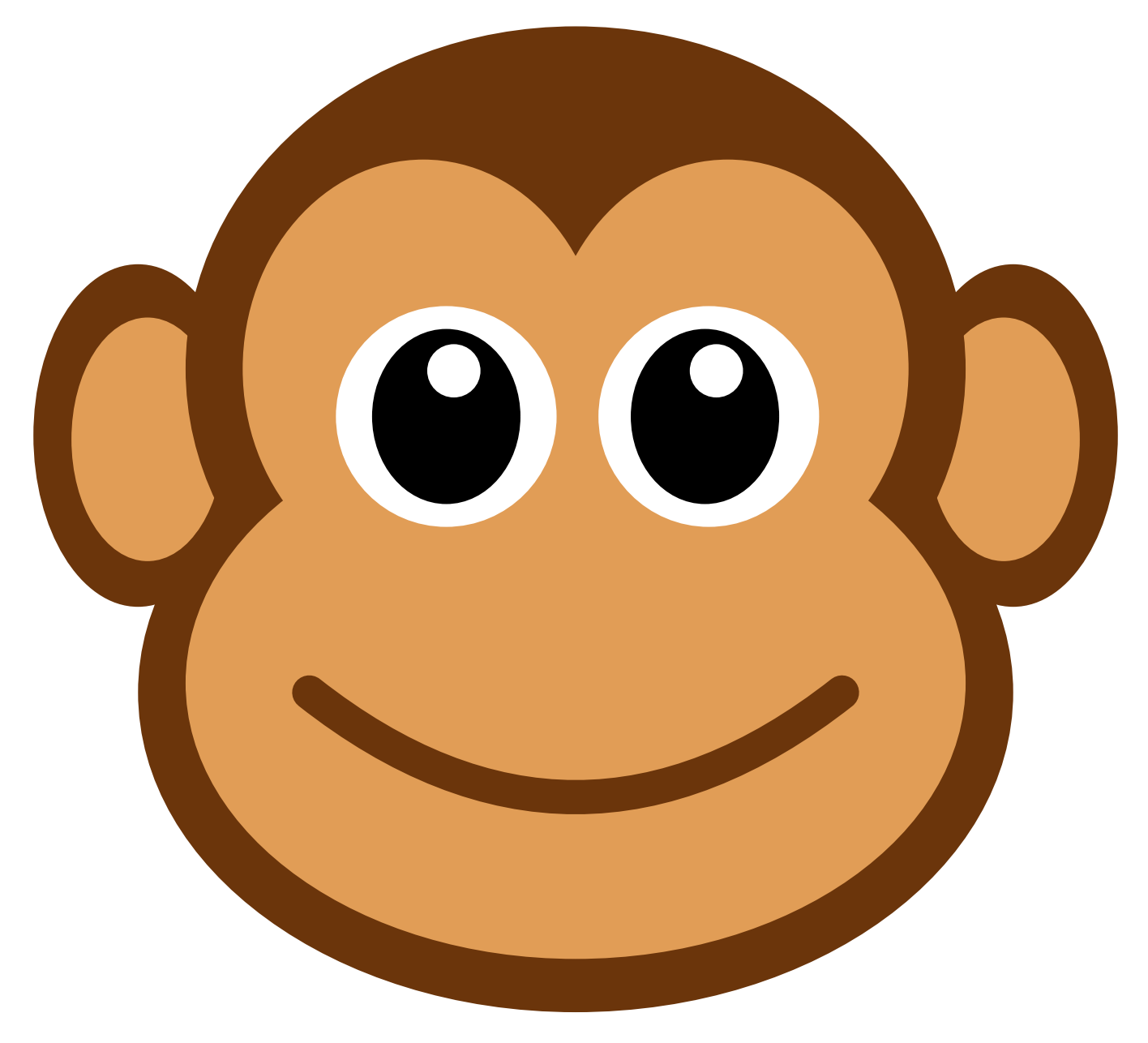

## Monkey

STEAMcoded.org

## Coding a Monkey in SVG on a 600 by 600 grid

To get started copy the code from the numberedgrid600x600.svg.txt link on the lessons page. Paste into the text editor and save the file as Monkey.svg then open the file in a browser.

In the editor, add the SVG elements where indicated in the SVG code.

- 1: Draw an ellipse at (70,225), x-radius: 55, y-radius: 90 with class="c1"
- 2: Draw an ellipse at (75,227), x-radius: 40, y-radius: 64 with class="c2"
- 3: Draw an ellipse at (530,225), x-radius: 55, y-radius: 90 with class="c1"
- 4: Draw an ellipse at (525,227), x-radius: 40, y-radius: 64 with class="c2"
- 5: Draw an ellipse at (300,190), x-radius: 205, y-radius: 180 with class="c1"
- 6: Draw an ellipse at (300,360), x-radius: 230, y-radius: 168 with class="c1"
- 7: Draw an ellipse at (300,355), x-radius: 205, y-radius: 145 with class="c2"
- 8: Draw an ellipse at (220,190), x-radius: 95, y-radius: 110 with class="c2"
- 9: Draw an ellipse at (380,190), x-radius: 95, y-radius: 110 with class="c2"
- 10: Draw a circle at (232,215), radius: 58 with style="fill:white;stroke:none;"
- 11: Draw an ellipse at (232,215), x-radius: 38, y-radius: 45 with style="fill:black;"
- 12: Draw a circle at (236,191), radius: 15 with style="fill:white;"
- 13: Draw a circle at (370,215), radius: 58 with style="fill:white;stroke:none;"
- 14: Draw an ellipse at (368,215), x-radius: 38, y-radius: 45 with style="fill:black;"
- 15: Draw a circle at (374,191), radius: 15 with style="fill:white;"
- 16: Draw a curve start (160,360), control (300,470), end (440,360) <path d="M160,360Q300,470,440,360" class="s1" style="stroke-width:18px;stroke-linecap:round;" />
- 17: Add a <text> element at (300,580) to name your Monkey <text x="300" y="580" class="title">Monkey</text>

When complete, change the style attribute of the first element from "display:initial" to "display:none" which hides the grid. Then change the style style attribute of the second element from "opacity:0.5" to "opacity:1"